## Регистрация СКЗИ ViPNet CSP

СКЗИ ViPNet CSP имеет демонстрационный период - 14 дней после первичной установки. На протяжении этого времени СКЗИ будет работать в полнофункциональном режиме, после чего потребуется обязательная регистрация продукта.

Для регистрации СКЗИ ViPNet CSP перейдите в меню Пуск Все программы ViPNet CSP и запустите программу ViPNet CSP:

| 🔋 🖟 ViPNet                       |   | Панель управления     |
|----------------------------------|---|-----------------------|
| ViPNet CSP                       |   | riancia yripabricinia |
| 🚳 ViPNet CSP                     |   | Устройства и принтеры |
| 🙆 Создание запроса на сертификат |   |                       |
| 👔 Справка ViPNet CSP             |   | Справка и поддержка   |
| 😽 Установка ViPNet CSP           |   |                       |
| \mu WinRAR                       | ¥ |                       |
| ◀ Назад                          |   |                       |
| Найти программы и файлы          |   | Завершение работы 🕨   |
| <b>6</b>                         |   |                       |

В открывшемся окне выберите пункт Зарегистрировать ViPNet CSP и нажмите Далее:

| <u>@</u>                                                   | ViPNet CSP                                                                                                    | x |
|------------------------------------------------------------|----------------------------------------------------------------------------------------------------|---|
|                                                            | All All All All All All All All All All                                                                                             |   |
| Эта программа явл<br>на 14 дней. Напом<br>незарегистрирова | ляется полнофункциональной демо-версией<br>инаем, что до окончания срока использования<br>инной версии программы осталось дней: 14. |   |
| <ul> <li>Варегистри</li> </ul>                             | ировать ViPNet CSP                                                                                                    |   |
| 🔾 Запустить                                                | ViPNet CSP                                                                                                    |   |
|                                                            | Далее Отмена Справка                                                                                                    | a |

Далее выберите пункт Запрос на регистрацию (получить код регистрации) и нажмите Далее:

| • | Регистрация ViPNet CSP                                                                                                    | × |
|---|----------------------------------------------------------------------------------------------------|---|
|   | Регистрация ViPNet CSP                                                                                                    |   |
|   | Вас приветствует мастер, который поможет<br>зарегистрировать ViPNet CSP.                                                                                                    |   |
|   | Для регистрации необходимо получить серийный номер.<br>Если у Вас уже есть серийный номер, следует сделать<br>запрос на регистрацию в ОАО "ИнфоТеКС" и получить<br>код регистрации, после чего зарегистрировать продукт.<br>Выберите нужную опцию и нажмите "Далее". |   |
|   | <ul> <li>Получить серийный номер (бесплатно)</li> <li>Запрос на регистрацию (получить код регистрации)</li> <li>Зарегистрировать</li> </ul>                                                                                                    |   |
|   | < Назад Далее > Отмена Справка                                                                                                    |   |

На следующем шаге выберите пункт **Через Интернет (online)**. При этом ваш компьютер должен быть подключен к Интернету. Нажмите **Дал** ее:

| •                                                                                                 | Регистрация ViPNet CSP                    | ×     |
|---------------------------------------------------------------------------------------------------|-------------------------------------------|-------|
| Способ запроса на<br>Выберите способ                                                              | регистрацию<br>запроса на регистрацию.    |       |
| <ul> <li>Через Интерне</li> <li>По электронно</li> <li>По телефону</li> <li>Через файл</li> </ul> | ат (online)<br>й почте                    |       |
|                                                                                                   | < <u>Н</u> азад Далее > Отмена <u>С</u> г | равка |

Далее заполните поле Электронная почта и введите ваш Серийный номер для ViPNet CSP. Нажмите Далее:

Серийный номер высылается на адрес электронной почты, который был указан при скачивании СКЗИ. Если серийный номер не был получен или был утерян, то можно запросить его повторно с сайта infotecs.ru, повторив скачивание дистрибутива.

| •                                                                  | Регистрация ViPNet CSP                                                          | ×  |
|--------------------------------------------------------------------|---------------------------------------------------------------------------------|----|
| Регистрационные дан<br>Заполните регистрац<br>вернитесь в начало м | иные<br>ионные данные. Если у Вас нет серийного номера,<br>иастера регистрации. |    |
| Код компьютера:                                                    | 5TXK2W4-7SASGV4-4ETL2JX-5NVL5J5-7V5VUUM                                         |    |
| Пользователь:                                                      | Тестов Тест Тестович                                                            |    |
| Организация:                                                       | 000 Организация                                                                 |    |
| Электронная почта*:                                                | test@test.ru                                                                    |    |
| Серийный номер*:                                                   | 82YL-EVGE-WWG4-XG3R                                                             |    |
| Дополнительные<br>сведения:                                        |                                                                                 |    |
| * Обязательно для за                                               | аполнения.                                                                      |    |
|                                                                    | < <u>Н</u> азад Далее > Отмена <u>С</u> прав                                    | ка |

Если регистрация прошла успешно, программа установки сообщит об этом. Нажмите Готово:

| •                                                                                                    | Регистрация ViPNet CSP                                                                                                    | × |
|----------------------------------------------------------------------------------------------------|----------------------------------------------------------------------------------------------------|---|
| 7                                                                                                    | Регистрация ViPNet CSP успешно завершена.                                                                                                    |   |
|                                                                                                    | Вы зарегистрировали программный продукт ViPNet CSP.<br>На случай переустановки программы рекомендуется<br>сделать резервную копию файла с регистрационными<br>данными C:\ProgramData\Infotecs\ViPNet CSP\csp.brg. |   |
| 71                                                                                                    | Спасибо за выбор программного обеспечения ViPNet.                                                                                                    |   |
| Extension         Distance         Distance           Para         No         Advance         Advance           No         Advance         Advance         Advance           No         Advance         Advance         Advance           No         Advance         Advance         Advance           No         Advance         Advance         Advance | По всем возникающим вопросам обращайтесь в ОАО<br>"ИнфоТеКС":                                                                                                    |   |
|                                                                                                    | Web: <u>http://www.infotecs.ru</u><br>E-mail: <u>soft@infotecs.ru</u><br>Телефон: (495) 737-6192<br>Факс: (495) 737-7278<br>Адрес: 127287, г.Москва, Старый Петровско-<br>Разумовский пр., дом 1/23, строение 1   |   |
|                                                                                                    | отово                                                                                                    |   |

После успешной регистрации СКЗИ ViPNet CSP готово к работе.